# VDIをワンタイムパスワードで認証強化 - Citrix XenApp/XenDesktop

1. はじめに ~働き方改革とテレワーク~

安全なリモートアクセスを実現する手段として、VDI (Virtual Desktop Infrastructure:仮想デスクトッ プ)」が使われるケースが多くあります。 本技術レポートでは、代表的なVDI製品である 「Citrix XenApp /XenDesktop」と、ワンタイムパスワ ード製品「OneTime認証連携ツール for IceWall VDI オプション」の連携検証によって、「VDI」の認証セキ ュリティを効果的に強化する方法を紹介します。

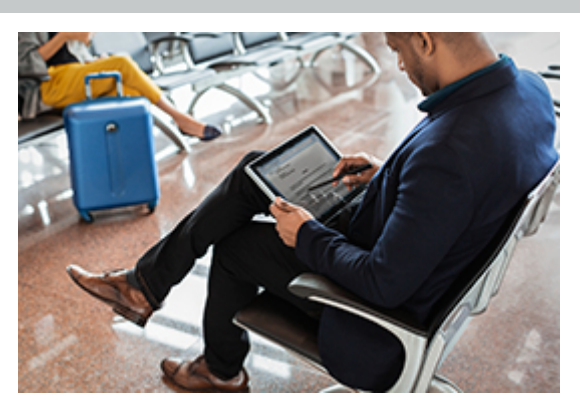

2. 安全なテレワークを実現するテクノロジー ~ VDI(仮想デスクトップ)~

社外からのリモートアクセスにつきまとうセキュリティの課題を、一気に解決できるテクノロジーとして注目を 集めているのがVDI(仮想デスクトップ)です。VDIは、画面転送技術を使って社外の端末から社内のデスクト ップ環境を遠隔操作する仕組みで、重要情報などの情報資産を端末にダウンロードする必要がない(ダウン ロードを禁止できる)ので、端末の紛失・盗難時にも情報資産そのものが紛失・盗難されることはありません。 この利点が評価され、VDIは社員の全面的なテレワークの手段として加速度的に導入が進んでいます。

一方で、外部インターネット経由でVDIを利用する場合、パスワードだけによる認証だけでは十分に強固だと は言えず、実際様々な多要素認証(MFA: Multi Factor Authentication)の仕組みがVDIの認証として使われ ています。

## 3. VDI(仮想デスクトップ)での多要素認証

VDIで使われる多要素認証には、ICカードや生体認証など、様々な種類があります。そのような多種類の多 要素認証の中で、VDIの利点である「Any Device:あらゆるデバイスで利用できること」と強固な認証を両立 し、かつコスト的にも低く抑えられる理想的な方法と言えるのが、今回紹介する「ソフトウェアベースのワンタ イムパスワード」です。

多種多様な多要素認証の中で、IceWall SSOで提供されるワンタイムパスワードの優位性は、下記の技術レポートに詳しく書かれています。

» IceWall SSO ワンタイムパスワード(OTP)ソリューション

上記技術レポートの内容を要約しますと、次の通りになります。 「なりすましに対する認証強度が極めて高く、十分なユーザーの利便性を持つ」と言う旧来型のワンタイムパ スワードの利点をそのまま維持しながら、旧来型ワンタイムパスワードの唯一の欠点であった「導入コスト」を 低くなるように抑えたのが、「OneTime認証連携ツール for IceWall」です。

「OneTime認証連携ツール for IceWall」は、ワンタイムパスワードの標準規格であるOATHに準拠しているため、トークンとして各種ハードウェアの他にソフトウェアトークン(無償で提供されることも多い)が利用でき、 導入コストを低く抑えることができます。また、ユーザー数に依存しないライセンス体系のため、特にユーザ 一数の多い大規模な利用においてコスト面で有利になります。まさに、VDIを使ったテレワークを広い範囲の 社員に使わせるにあたって、理想的な認証強化方法と言えるでしょう。

4. OneTime認証連携ツール for IceWall VDIオプションについて

「OneTime認証連携ツール for IceWall 」は、本来はIceWall SSOへの認証を強化するためのワンタイムパス ワード製品です。それが「VDIオプション」によって、Citrix XenApp/XenDesktop などのVDI製品の認証強化 も行うことができるようになりました。「VDIオプション」は、RADIUSプロトコルを使って、VDI製品との通信を行 います。

OneTime認証連携ツール for IceWallに関する詳細は、開発元である株式会社エスシーシーの下記Webサイトをご覧ください。

» エスシーシー: OneTime認証連携ツール for IceWall (PDF)

5. Citrix XenApp/XenDesktop とは

Citrix XenApp/XenDesktop は、Citrix社が提供するVDI(仮想デスクトップ)及びアプリケーション仮想化製品です。Windowsデスクトップやアプリケーションを、集中かつ効率的に管理しながら、エンドユーザーがセキュアかつ柔軟に利用できるように、デスクトップやアプリケーションの画面をネットワーク経由で配信します。

Citrix XenApp/XenDesktopの大きな特徴のひとつが、外部インターネット経由の通信を保護する、Citrix NetScaler Unified Gatewayです。Citrix NetScaler Unified Gatewayは、XenApp/XenDesktopと組合わせて利用する場合は、SSLリバースプロキシとして動作し、画面転送の通信をSSLで暗号化します。

Citrix XenApp/XenDesktop およびCitrix NetScaler Gatewayに関する詳しい情報は、下記のCitrix 社のサイトをご覧ください。

 $\gg$  Citrix XenApp/XenDesktop

 $\gg$  Citrix NetScaler Unified Gateway

6. Citrix XenApp/XenDesktop + OneTime認証連携ツール for IceWall VDIオプションの認証 連携概略

通常の(多要素認証無しの)Citrix XenApp/XenDesktop では、クライアント端末からの接続要求をNetScaler Unified Gatewayが一旦受け、利用者が入力したユーザー名とパスワードをドメインコントローラに照会した上 で、その認証が通れば、そのままXenApp/XenDesktopへのログオンも通るようになっています。利用者の見た 目では、NetScaler Unified Gatewayにログオンすると、そのままXenApp/XenDesktop (StoreFront)までログオ ンが通ったように見えます。

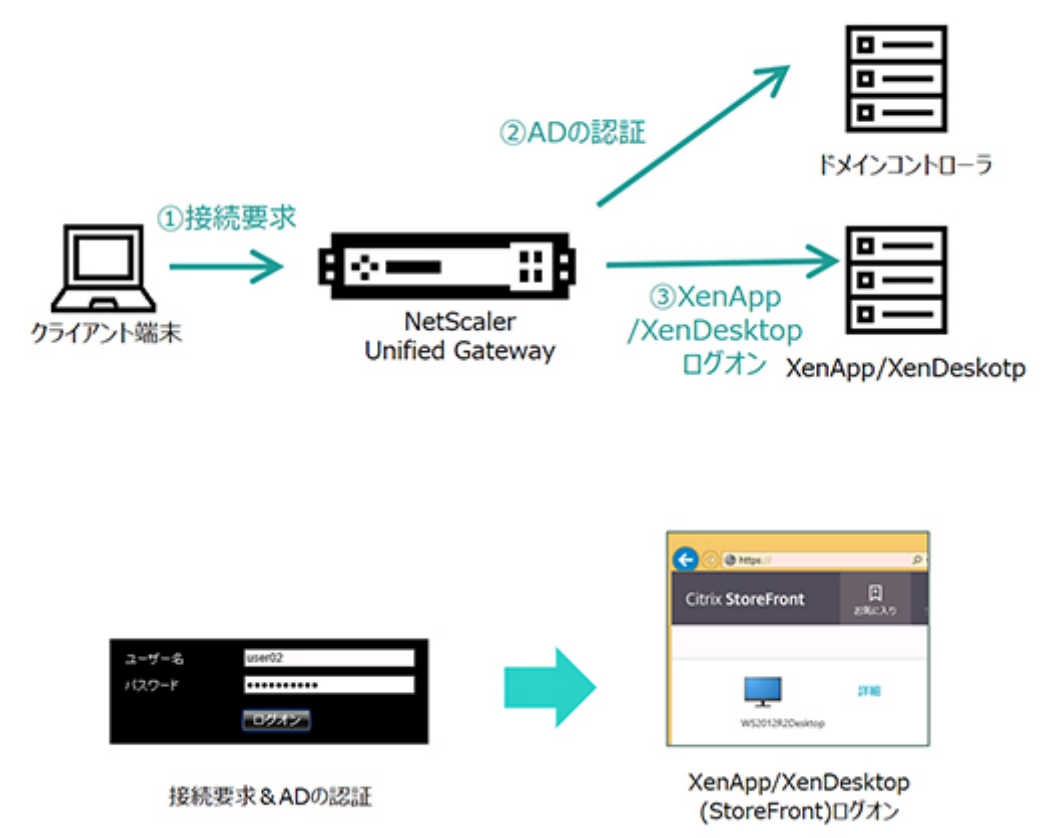

NetScaler Unified Gatewayの機能として3rd Partyの多要素認証を付加することが可能です。その場合は、 NetScaler Unified Gatewayがドメインコントローラへの認証と、RADIUSサーバーに対するRADIUSプロトコルを 使った認証の2つの認証を行います。OneTime認証連携ツール for IceWall VDIオプションは、RADIUSサーバ ーとして動作し、NetScaler Unified Gatewayからの認証要求を受ける形となります。利用者の見た目として、 NetScaler Unified Gatewayのログオン時に、「第2パスワード」を求められ、そこにワンタイムパスワードを入力 する必要がありますが、それ以外の動作フローはドメイン認証だけの場合と変わりありません。

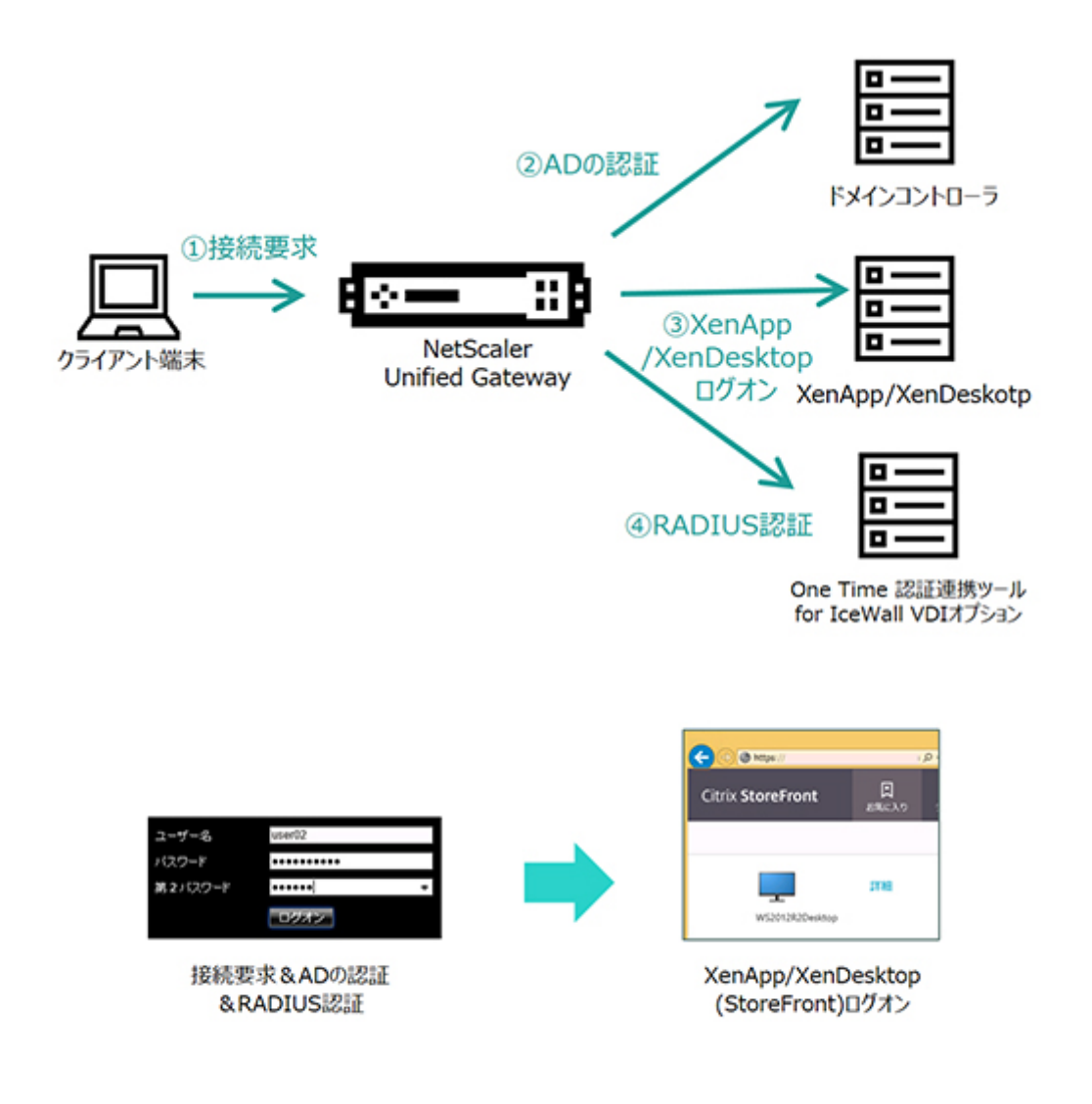

## 7. 連携設定と接続検証

下記の1)~3)の流れで、設定と動作確認を行います。

- 1) 前提条件の確認
- 2) NetScaler Unified Gatewayの設定
- 3) Citrix Receiver for Webでの動作確認

以下、設定の詳細について説明します。

#### 1) 前提条件

まず、XenApp/XenDesktop およびNetScaler Unified Gateway の各コンポーネントについては、利用者がユー ザー名とドメインのパスワードを使ってNetScaler Unified Gatewayログオンし、Gateway経由で仮想デスクトッ プにアクセスできるように、正しく構成されていることを前提とします。

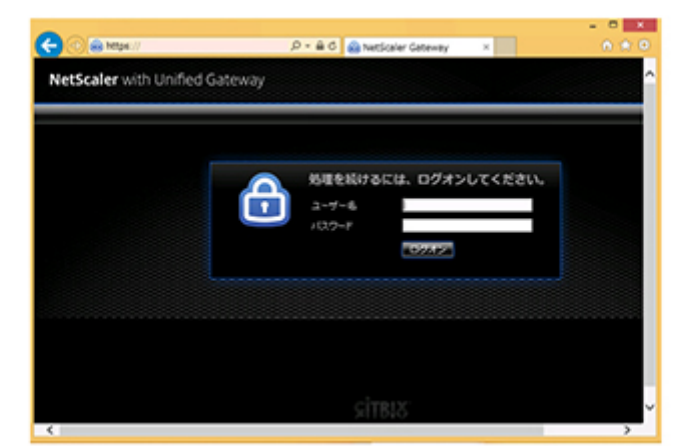

また、OneTime認証連携ツール for IceWall およびそのVDIオプションについても正しく構成され、アクティベー

トされたトークンで正しいOne Time Passwordが表示されることが検証されていることを前提とします。

| • •      | 146.011    | 1040 |
|----------|------------|------|
| <        | VDI Demo   |      |
| 3-7-0    | uerit?     |      |
| /0.9-81  |            |      |
| /0.7-719 |            | 0    |
| 0712     |            |      |
| OTPRS    |            |      |
|          | 217470     |      |
|          |            |      |
|          |            |      |
|          |            |      |
|          |            |      |
| 83.3-7-7 | WWW.07O.FT |      |

## 2) NetScaler Unified Gateway設定

「NetScaler Web管理コンソール」に、管理者アカウントでログオンします。

| CITRIX    | User Name | naroot |
|-----------|-----------|--------|
| NetScaler |           |        |
|           |           | Log On |
|           |           |        |

コンソール画面上部の「Configuration」タブをクリックし、左側ナビゲーションペインの「NetScaler Gateway」と、 さらに「Virtual Servers」をクリックします。

| <b>citrix</b> ' NetSca                              | iler VPX | (1000)                               |
|-----------------------------------------------------|----------|--------------------------------------|
| Dashboard Confi                                     | guration | Reporting Documentation              |
| Q. Search here                                      | ×        | NetScaler Gateway / NetScaler Gatewa |
| System                                              | >        | NetScaler Gatewa                     |
| AppExpert                                           | >        |                                      |
| Traffic Management                                  | >        | Add Edit Delete                      |
| Optimization                                        | >        | Name                                 |
| Security                                            | >        | DXD_172162891_443                    |
| NetScaler Gateway                                   | ~        | <                                    |
| Control Servers<br>Virtual Servers<br>Portal Themes | :        |                                      |
| User Administration                                 | >        |                                      |
| KCD Accounts                                        |          |                                      |
| Policies                                            | >        |                                      |
| Resources                                           | >        |                                      |

右側ペインで表示される、Gateway Virtual Serverのエントリをクリックします。

| VetScaler Ga | teway / NetScaler Gatewa | y Virtual Serv | ers        |      |          |               |               |         |
|--------------|--------------------------|----------------|------------|------|----------|---------------|---------------|---------|
| NetSo        | aler Gatewa              | ay Virt        | ual Ser    | vers |          |               | Q             | 0       |
| Add          | Edit Delete              | Statistics     | Visualizer | Act  | on •     |               | Sea           | rch 🕶   |
| Θ            | Name                     | State          | IP Address | Port | Protocol | Maximum Users | Current Users | Total C |
| •            | _XD_172443               | OUP            | 172        | 443  | 2        | 0             | 0             | ,       |

VPN Virtual Serverのページが開きますので、その中の「Basic Authentication」の右にある「+」ボタンをクリックします。

| Basic Settings                                                                                                    |                                                                                                    |                                      | / |
|----------------------------------------------------------------------------------------------------|----------------------------------------------------------------------------------------------------|--------------------------------------|---|
| Name _X0_172 443 PAddress 172 443 PAddress 172 443 State UIP Roft 443 State UIP Rof Server Profile - Login Once failse Double Rop failse Double Rop failse Double Rop failse AppRiow Logging failse | Maximum Users<br>Max Login Attempts<br>Failed Login Timeout<br>ICA Only<br>Enable Authentication<br>Windows EPA Plugin Upgrade<br>Linux EPA Plugin Upgrade<br>Mac EPA Plugin Upgrade<br>ICA Prory Session Migration<br>Enable Device Certificate | O<br>false<br>true<br>false<br>false |   |
| Certificate                                                                                                    |                                                                                                    |                                      |   |
| 1 Server Certificate                                                                                                    |                                                                                                    |                                      | > |
| No CA Certificate                                                                                                    |                                                                                                    |                                      | > |
| Basic Authentication                                                                                                    |                                                                                                    |                                      |   |
| Primary Authentication                                                                                                    |                                                                                                    |                                      |   |
| LDAP Policy                                                                                                    |                                                                                                    |                                      | > |

「Choose Type」の画面に遷移しますので、「Choose Policy」のプルダウンから「RADIUS」を選択します。

| c  | hoose Type     |   |
|----|----------------|---|
|    | Policies       |   |
|    | Choose Policy* |   |
|    | RADIUS         | • |
| ١. | NOCAL          |   |
| •  | LDAP           |   |
|    | RADIUS         |   |
| 1  | TACACS         |   |
|    | SAML           |   |
|    | NEGOTIATE      |   |
|    | WEB            |   |
|    | DFA.           |   |

続いて、「Choose Type」から「Secondary」を選択します。

| Choose Type          |   |
|----------------------|---|
| Policies             |   |
| Choose Policy*       |   |
| RADIUS               |   |
| Choose Type*         |   |
| Secondary •          |   |
| Phinary<br>Secondary |   |
| Contract Contract    | • |

「RADIUS」および「Secondary」が選択されていることを確認して、「Continue」ボタンをクリックします。

| Policies       |   |
|----------------|---|
| Choose Policy* |   |
| RADIUS         | • |
| Choose Type*   |   |
| Secondary      | • |

「Choose Type」ページ内の「Policy Binding」の下にある「Select Policy」の右側の「+」ボタンをクリックします。

| Choose Type             |       |
|-------------------------|-------|
| Policies                |       |
| Choose Policy<br>RADIUS |       |
| Policy Binding          |       |
| Select Policy*          | 1000  |
| Click to select         | > + / |
| Binding Details         | 1000  |
| Priority*               |       |
| 200                     | 0     |
| Bird Close              |       |

「Create Authentication RADIUS Policy」画面が現れますので、「Name」欄に、One Time Password認証を識別できる分かりやすい名前を命名し、入力します。続いて、「Server」欄の右側にある「+」ボタンをクリックします。

| 1 | Rame*<br><u>QTP</u> Policy | 0                          |
|---|----------------------------|----------------------------|
| 1 | Serve                      |                            |
|   | Expression*                |                            |
|   | Operators •                | Saved Policy Expressions • |
|   |                            |                            |

「Create Authentication RADIUS Server」画面が現れますので、次のように入力してください。

- Name:RADIUSサーバー(VDIオプションサーバー)を識別する分かりやすい名前を命名し、入力します。
- 「Server IP」をチェックします。
- IP Address:RADIUSサーバー(VDIオプションのサーバー)のIPアドレスを入力します。
- Port: デフォルトのまま(1812)にします。
- Secret Key: OneTime認証連携ツール for IceWall で設定した秘密鍵を入力します。
   さらに上記の入力が完了したら、「Test Connection」ボタンをクリックします。

| -    |              |       |       |   |  |
|------|--------------|-------|-------|---|--|
| OT   | Server       |       |       |   |  |
| 0    | erver Narm   | Servi | er IV |   |  |
|      | ores         |       | · · . | _ |  |
| 172  | . 16 .       | 28 .  | 32    |   |  |
| Port |              |       |       |   |  |
| 181  | 2            |       |       |   |  |
| Secr | t Key*       | •.    |       |   |  |
|      |              | 1     |       |   |  |
| Con  | irm Secret # | ar.   |       | _ |  |
|      |              | 3     |       | 0 |  |

「Test Conection」で、RADIUSサーバーとの通信がうまく行われた場合、下記のように「RADIUS client and RADIUS authentication port are properly configured.」と表示されます。その表示を確認後、「OK」ボタンをクリックします。

このメッセージが出ない場合は、再度上の設定を確認してください。

| Port<br>'172.<br>Radi | 1812/udp' is open.<br>' is a valid Radius ser<br>s client and Radius authenti | ver.<br>cation port are properly configu |
|-----------------------|-------------------------------------------------------------------------------|------------------------------------------|
| Time-o                | it (seconds)                                                                  |                                          |
| 3                     |                                                                               |                                          |

再び「Create Authentication RADIUS Policy」画面に戻ります。「Name」および「Server」欄に、上で命名した名前が表示されていることが確認できます。

| came*      |         |                   |   |
|------------|---------|-------------------|---|
| OTP Policy |         |                   |   |
| ierver*    |         |                   |   |
| OTP Server |         | • + /             | 1 |
| xpression* |         |                   |   |
| Operators  | • Saved | Policy Expression | • |
|            |         |                   |   |

続いて、「Saved Policy Expressions」をクリックし、プルダウンから「ns\_true」を選択します。

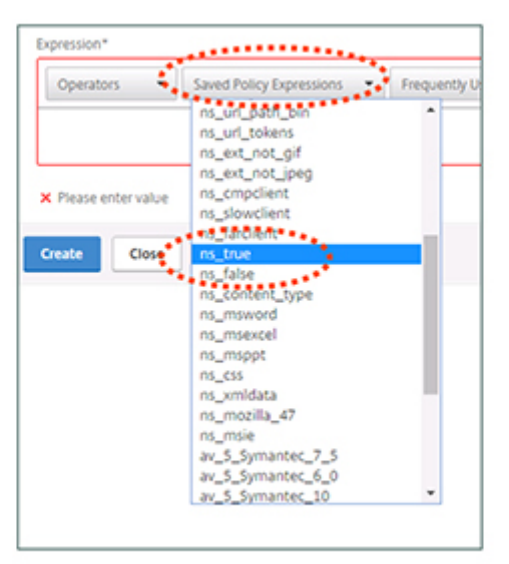

「Expression」の中に、「ns\_true」と表示されていることを確認し、「Create」ボタンをクリックします。

「Choose Type」画面に戻りますので、「Bind」ボタンをクリックします。

| Policies        |     |
|-----------------|-----|
| Choose Policy   |     |
| RADIUS          |     |
| Policy Binding  |     |
| Select Policy*  |     |
| OTP Policy      | >+/ |
| More            |     |
| Binding Details |     |
| Priority*       |     |
| 100             |     |

「VPN Virtual Server」画面に戻りますので、画面の最下部にある「Done」ボタンをクリックします。

| Policies           |  |
|--------------------|--|
| Request Policies   |  |
| 2 Session Policies |  |
| 6 Cache Policies   |  |
| Done               |  |

「NetScaler Gateway Virtual Servers」画面に戻りますので、画面右側のフロッピーディスクアイコンのボタンを クリックして、設定を保存します。

| NetSo | letScaler Gateway Virtual Servers |            |            |      |          | 006           |               |         |
|-------|-----------------------------------|------------|------------|------|----------|---------------|---------------|---------|
| Add   | Edit Delete                       | Statistics | Vsualizer  | Act  | on •     |               | Sea           | ich •   |
| 0     | Name                              | State      | IP Address | Port | Protocol | Maximum Users | Current Users | Total C |
|       | _XD_172162891_443                 | • UP       | 172        | 443  | SSL      | 0             | 0             |         |
| _     |                                   |            |            |      |          |               |               | •       |

#### 3) Citrix Receiver for Webでの動作確認

クライアント端末のWebブラウザから、NetScaler Unified GatewayのログオンURL(前提条件で動作確認したロ グオンURLと同じURL)にアクセスします。

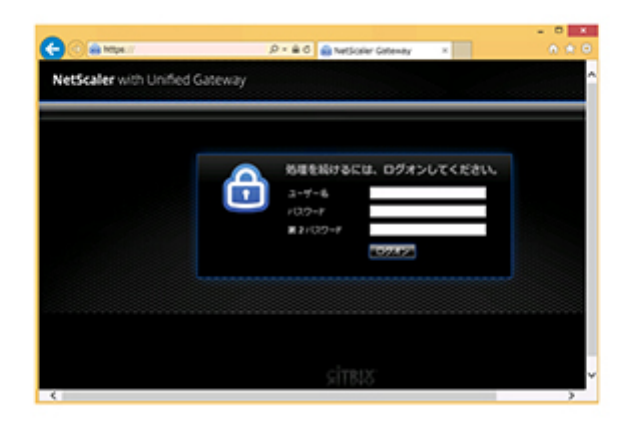

従来通りのドメインのユーザー名とパスワードに加えて、「第2パスワード」の入力欄が追加されていますので、 ここにトークンに表示されたワンタイムパスワードを入力し、ログオンします。

| ユーザー名   | user02 |   |
|---------|--------|---|
| バスワード   | •••••  |   |
| 第2パスワード | •••••  | ٠ |
|         | ログオン   |   |

ワンタイムパスワードと、ドメインのパスワード、2つの認証を行うことで、仮想デスクトップにアクセスすることが

できるようになりました。つまり、仮想デスクトップの利用に、多要素認証が必要になったと言うことになります。

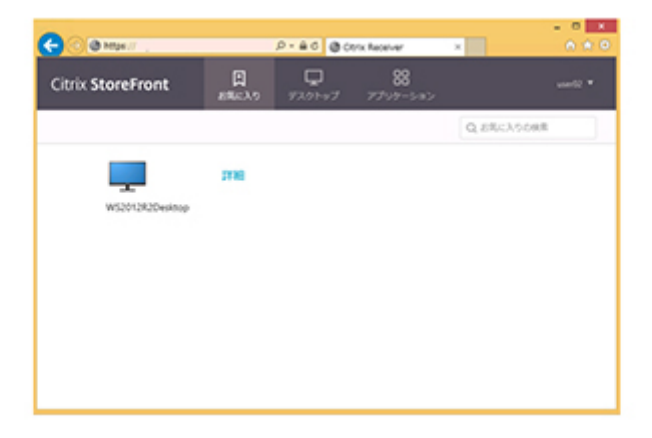

## 8. まとめ

上記の「連携設定と接続検証」で示した通り、NetScaler Unified Gatewayの簡単な設定のみで、Citrix XenApp/XenDesktopとOneTime認証連携ツール for IceWall VDIオプションを連携できることが確認できました。

この連携によって、仮想デスクトップ利用時の認証にワンタイムパスワードを付加した多要素認証を義務付け、認証をより強固にすることが可能です。

OneTime認証連携ツール for IceWall VDIオプション を使った仮想デスクトップの多要素認証化は、「Any Device (どんな端末からでも同じように使える)」と言う仮想デスクトップの利点を活かしながら、認証の強化 を比較的低い導入コストで実現できます。

### 本ソリューションに関するお問い合わせ

2017/4/21 新規掲載

執筆者 シトリックス・システムズ・ジャパン株式会社 セールスエンジニアリング本部 ネットワークSE部 大崎 克也

> シトリックス・システムズ・ジャパン株式会社 セールスエンジニアリング本部製造・流通SE部 岡部 俊城

日本ヒューレット・パッカード テクノロジーコンサルティング事業統括 IceWallソフトウェア本部 シニアプロダクトマネージャー 山田 晃嗣

本技術レポートの内容に関するお問い合わせはこちら